## How to Disable Pop up Blocker in Firefox/Internet Explorer/Chrome

## Disable Pop up Blocker in Mozilla Firefox

• Click on "Tools" menu. Then click on "Option" sub menu.

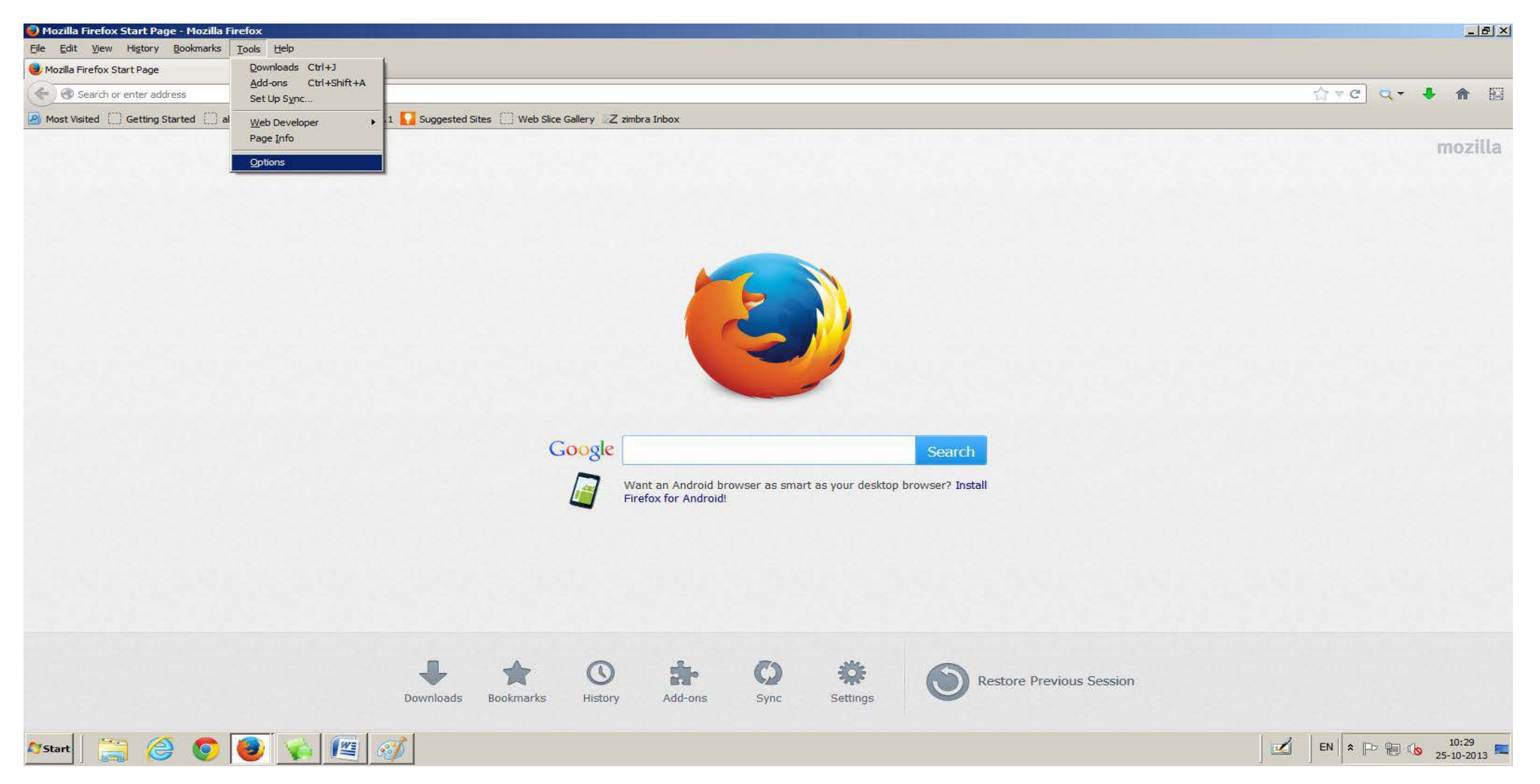

## Disable Pop up Blocker in Mozilla Firefox

• After clicking on "Option" sub menu following screen will be displayed.

| Options                                                                                                    |                  |              |                  |         |          |      | X            |
|----------------------------------------------------------------------------------------------------|------------------|--------------|------------------|---------|----------|------|--------------|
| General                                                                                                    | Tabs             | 页<br>Content | Applications     | Privacy | Security | Sync | Advanced     |
| General Tabs Content Applications Privacy Security Sync Advanced   Image: Block pop-up windows Image: Exceptions Image: Exceptions Image: Exceptions Image: Exceptions   Fonts & Colors Image: Exceptions Image: Exceptions Image: Exceptions Image: Exceptions   Default font: Times New Roman Image: Exceptions Image: Exceptions Image: Exceptions   Image: Colors Image: Exceptions Image: Exceptions Image: Exceptimage: Exceptions Image: Exceptions Image: Exc |                  |              |                  |         |          |      |              |
| -Languages<br>Choose yo                                                                                                    | s<br>our preferr | ed language  | for displaying p | oages   |          | Ch   | <u>o</u> ose |
|                                                                                                    |                  |              |                  |         |          |      |              |
|                                                                                                    |                  |              |                  | ОК      | Cance    | 1    | Help         |

- Click on "Content" option.
- Then "Block pop-up windows" option is displayed.

## Disable Pop up Blocker in Mozilla Firefox

• After clicking on "Option" sub menu following screen will be displayed.

| tions      |            |              |                  |         |                  |               |         |
|------------|------------|--------------|------------------|---------|------------------|---------------|---------|
|            |            | Ţ            |                  | OP      | 0                | 0             | ÷Ö:     |
| General    | Tabs       | Content      | Applications     | Privacy | Security         | Sync          | Advance |
| E Block    | pop-up wi  | ndows        |                  |         |                  | Exce          | ptions  |
| Fonts & Co | olors      |              |                  |         |                  |               |         |
| Default fo | nt: Time   | s New Roma   | n                | •       | <u>S</u> ize: 17 | ▼ <u>A</u> dv | vanced  |
|            |            |              |                  |         |                  | Q             | olors   |
|            | -          |              |                  |         |                  |               |         |
| canguage:  | S          |              | e                | 12.252  |                  | -             | ana an  |
| Choose yo  | our prefer | red language | for displaying p | ages    |                  | Cr            | igose   |
|            |            |              |                  |         |                  |               |         |
|            |            |              |                  |         |                  |               |         |
|            |            |              |                  |         |                  |               |         |
|            |            |              |                  |         |                  |               |         |
|            |            |              |                  |         |                  |               |         |
|            |            |              |                  |         |                  |               |         |
|            |            |              | _                |         |                  |               |         |

- Uncheck the check box named "Block pop-up windows".
- Click on "Ok" button.
- Pop up blocker is disabled now.

## Disable Pop up Blocker in Internet Explorer

• Click on "Tools" menu. Then click on "Internet Options" sub menu.

|                                                                                                    | 오 🄄 🏠 🄝 🔅                |
|----------------------------------------------------------------------------------------------------|--------------------------|
|                                                                                                    |                          |
| 🧟 Blank Page 🗙                                                                                         |                          |
| File Edit View Favorites Tools Help                                                                    |                          |
| Delete browsing history Ctrl+Shift+Del InPrivate Browsing Ctrl+Shift+Pel Ctrl+Shift+Pel Ctrl+Shift+Pel | • Safety • Tools • 🔞 • 🂙 |
| Tracking Protection                                                                                    |                          |
| Fix connection problems                                                                                |                          |
| Reopen last browsing session                                                                           |                          |
| Addiste to Start menu                                                                                  |                          |
| View downloads Ctrl+J                                                                                  |                          |
| Pop-up Blocker                                                                                         |                          |
| Manage add-ons                                                                                         |                          |
| Compatibility View                                                                                     |                          |
|                                                                                                    |                          |
| Subscribe to this read                                                                                 |                          |
| Windows Update                                                                                         |                          |
| F12 developer tools                                                                                    |                          |
| Send to OneNote                                                                                        |                          |
| Blog This in Windows Live Writer<br>Add to TimeLeft Auction Watch                                      |                          |
| Internet options                                                                                       |                          |
|                                                                                                    |                          |

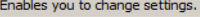

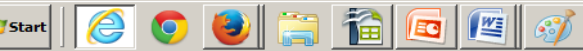

## Disable Pop up Blocker in Internet Explorer

• After clicking on "Internet Options" sub menu following screen will be displayed.

| Internet Options                                              |                                                                                                    |                     |                     | ?   × |  |  |
|---------------------------------------------------------------|----------------------------------------------------------------------------------------------------|---------------------|---------------------|-------|--|--|
| General Security                                              | Privacy Content                                                                                                    | Connections Pr      | ograms Advance      | ed    |  |  |
| Settings                                                      |                                                                                                    |                     |                     |       |  |  |
| Select a setting for                                          | r the Internet zone                                                                                                    | •                   |                     |       |  |  |
| -   - Blo<br>priva<br>-   Blo<br>- Blo<br>be u<br>- Re<br>can | Medium   - - Blocks third-party cookies that do not have a compact privacy policy   - - Blocks third-party cookies that save information that can be used to contact you without your explicit consent   - - -   - - -   - - -   - - -   - - -   - - -   - - -   - - -   - - - |                     |                     |       |  |  |
| Sites                                                         | Import                                                                                                    | Ad <u>v</u> anced   | Default             |       |  |  |
| Location                                                      |                                                                                                    |                     |                     |       |  |  |
| Never allow we physical location                              | bsites to request y                                                                                                    | /our                | <u>C</u> lear Sites | ]     |  |  |
| Pop-up Blocker                                                |                                                                                                    |                     |                     |       |  |  |
| Turn on Pop-up                                                | <u>Blocker</u>                                                                                                    |                     | S <u>e</u> ttings   | ]     |  |  |
|                                                               | s and extensions w                                                                                                    | vhen InPrivate Brov | sing starts         |       |  |  |
| <u></u>                                                       |                                                                                                    |                     |                     |       |  |  |
|                                                               |                                                                                                    |                     |                     |       |  |  |
|                                                               |                                                                                                    |                     |                     |       |  |  |
|                                                               | C                                                                                                    | K Cance             | el <u>A</u> pply    |       |  |  |

- Click on "Privacy" option.
- After clicking on "Privacy" option, "Turn on Pop-up Blocker" option is displayed.

## Disable Pop up Blocker in Internet Explorer

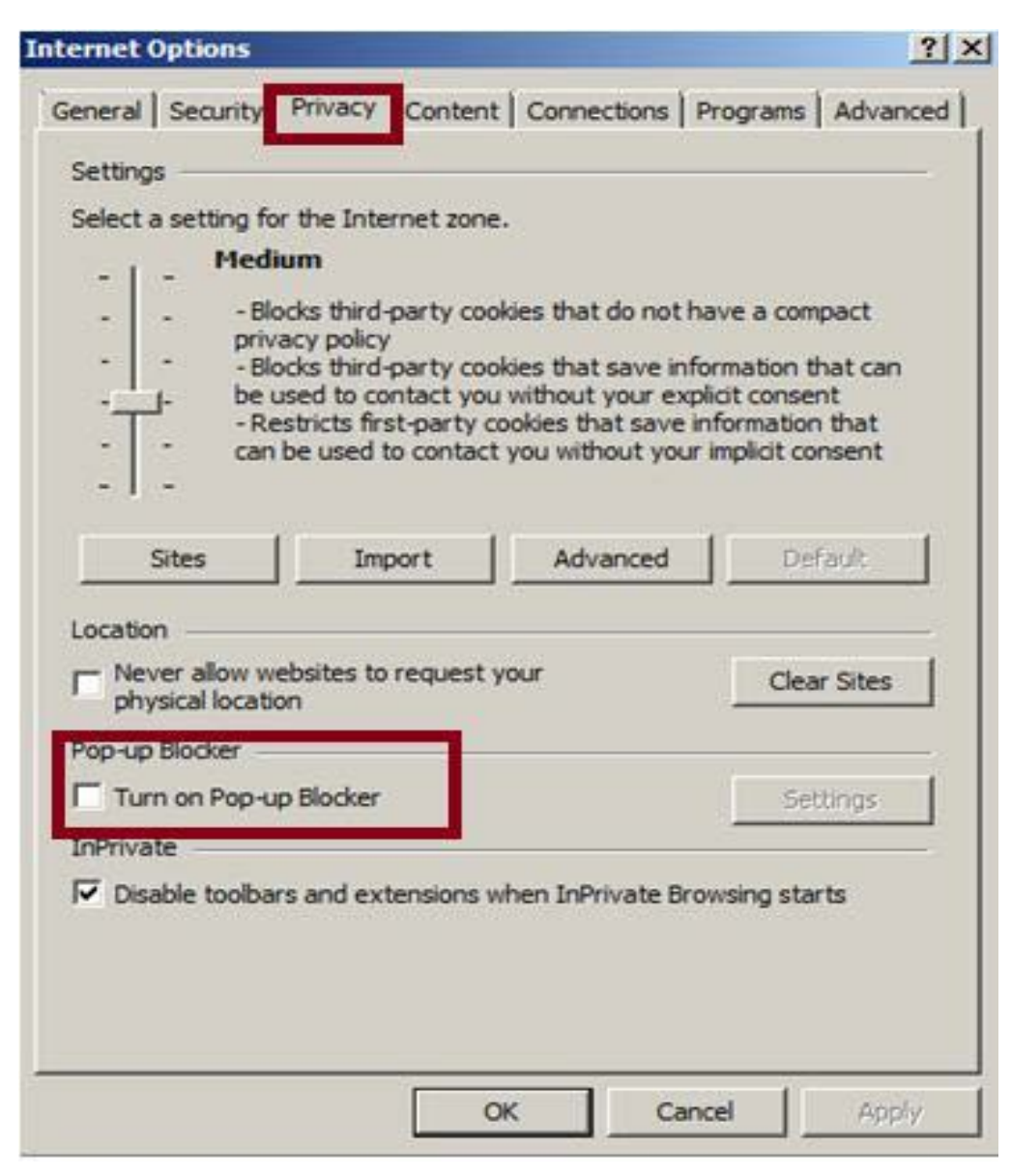

- Uncheck checkbox named Turn on Pop-up Blocker .
- Then click on "Apply" button and press "Ok" button.
- Pop-up Blocker is disabled now.

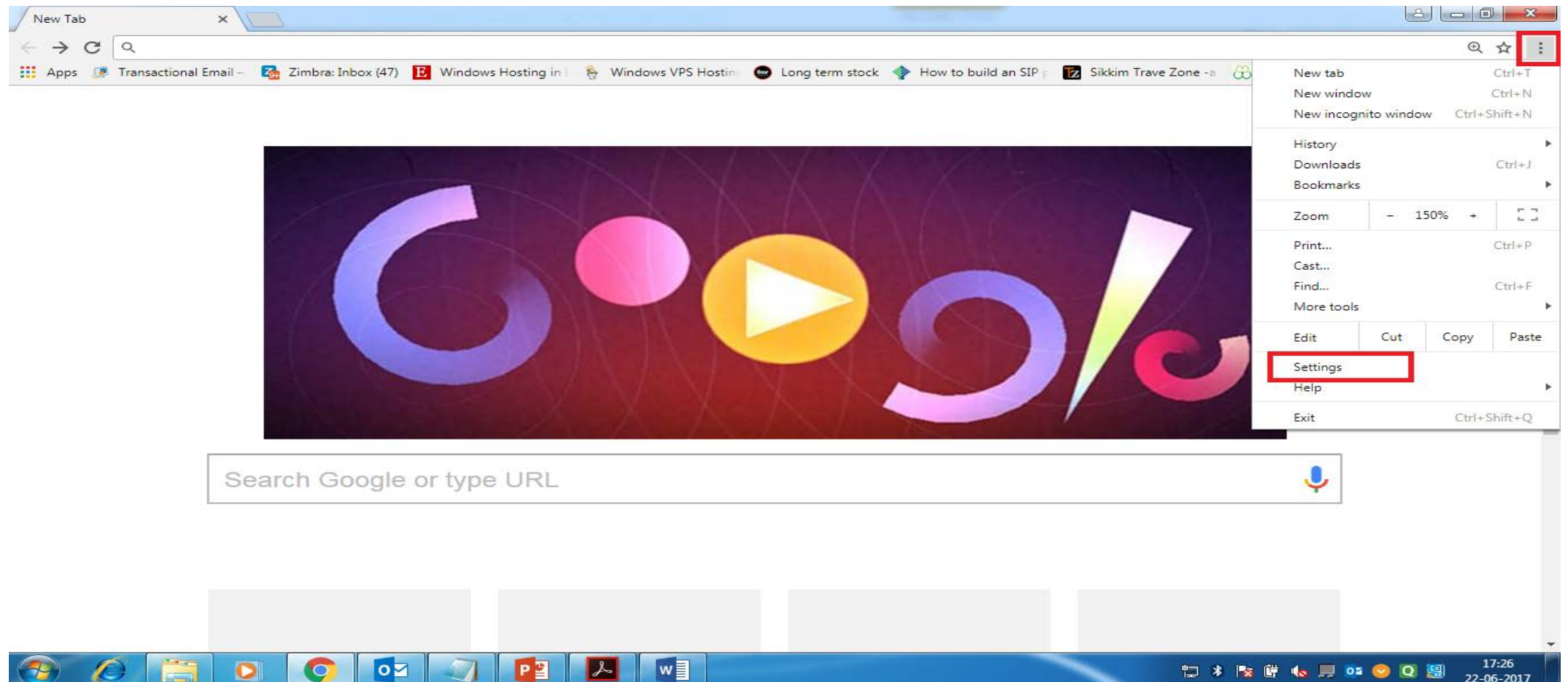

- Open Chrome. At the right top, click more.
- Then click on "Settings".

| Settings ×                                                         |                                                                                                    |     |
|--------------------------------------------------------------------|----------------------------------------------------------------------------------------------------|-----|
| $\leftarrow$ $\rightarrow$ C $\bigcirc$ Chrome   chrome://settings |                                                                                                    | ☆ : |
| 🗰 Apps 🧔 Transactional Email – 🛛 🔂 Zimbra: Inbox (47               | 7) 🖪 Windows Hosting in 🛛 👸 Windows VPS Hosting 🝙 Long term stock 💠 How to build an SIP p 📝 Sikkim Trave Zone -a 💥 Investment Guide | >>  |
| ≡ Settings                                                         | Q Search settings                                                                                                    |     |
|                                                                    | Search engine                                                                                                    | *   |
|                                                                    | Search engine used in the address bar                                                                                               |     |
|                                                                    | Manage search engines                                                                                                    |     |
|                                                                    | Default browser                                                                                                    |     |
|                                                                    | Google Chrome is your default browser                                                                                               |     |
|                                                                    | On startup                                                                                                    |     |
|                                                                    | Open the New Tab page                                                                                                    |     |
|                                                                    | O Continue where you left off                                                                                                    |     |
|                                                                    | O Open a specific page or set of pages                                                                                              |     |
|                                                                    | Advanced 👻                                                                                                    |     |

#### •Then click on "Advanced" option.

| 🔅 Settings 🛛 🗙                                          |                                                                                                    |            |                                    |     | x  |
|---------------------------------------------------------|----------------------------------------------------------------------------------------------------|------------|------------------------------------|-----|----|
| ← → C                                                   |                                                                                                    |            |                                    | ९ ☆ | :  |
| 🗰 Apps 📧 Transactional Email – 🛛 🛃 Zimbra: Inbox (47) 🖪 | Windows Hosting in I 🛛 🐐 Windows VPS Hosting 😂 Long term stock < 🍲 How to build an SIP p                                      | 😿 Sikkim T | Frave Zone -a   R Investment Guide |     | »» |
| ≡ Settings                                              | Q Search settings                                                                                                    |            |                                    |     |    |
|                                                         | Privacy and security                                                                                                    |            |                                    |     | *  |
|                                                         | Google Chrome may use web services to improve your browsing experience. You may optionally disable services. Learn more       | e these    |                                    |     |    |
|                                                         | Use a web service to help resolve navigation errors                                                                           | -          |                                    |     |    |
|                                                         | Use a prediction service to help complete searches and URLs typed in the address bar                                          | -          |                                    |     |    |
|                                                         | Use a prediction service to load pages more quickly                                                                           | -          |                                    |     |    |
|                                                         | Automatically send some system information and page content to Google to help detect dangerous<br>apps and sites              |            |                                    |     | н. |
|                                                         | Protect you and your device from dangerous sites                                                                              | -          |                                    |     |    |
|                                                         | Automatically send usage statistics and crash reports to Google                                                               |            |                                    |     |    |
|                                                         | Send a "Do Not Track" request with your browsing traffic                                                                      |            |                                    |     |    |
|                                                         | Use a web service to help resolve spelling errors<br>Smarter spell-checking by sending what you type in the browser to Google |            |                                    |     |    |
|                                                         | Manage certificates<br>Manage HTTPS/SSL certificates and settings                                                             |            |                                    |     |    |
|                                                         | Content settings<br>Control what information websites can use and what content they can show you                              | •          |                                    |     |    |
|                                                         | Clear browsing data                                                                                                    |            |                                    |     | -  |

• Under Privacy and Security , click on "Content Settings" option.

| 🗴 Settings 🛛 🗙                                     |                                 |                                                                                                    |     |
|----------------------------------------------------|---------------------------------|----------------------------------------------------------------------------------------------------|-----|
| $\leftarrow$ $\rightarrow$ C $\odot$ Chrome   chro | ome:// <b>settings</b> /content |                                                                                                    | * : |
| 🗰 Apps 🕡 Transactional Email -                     | Zimbra: Inbox (47) 🗜            | Windows Hosting in 🛽 🐐 Windows VPS Hosting 🖨 Long term stock 💠 How to build an SIP p 🔞 Sikkim Trave Zone -a 🛞 Investment Guide | . » |
| ≡ Settings                                         | ۹                               | Search settings                                                                                                    |     |
|                                                    | *                               | Allow sites to save and read cookie data                                                                                       | •   |
|                                                    | 0                               | Location Ask before accessing                                                                                                  |     |
|                                                    | -                               | Camera Ask before accessing                                                                                                    |     |
|                                                    | Ŷ                               | Microphone Ask before accessing                                                                                                |     |
|                                                    |                                 | Notifications Ask before sending                                                                                               |     |
|                                                    | <                               | JavaScript Allowed                                                                                                    |     |
|                                                    | *                               | Flash<br>Ask first                                                                                                    |     |
|                                                    |                                 | Images<br>Show all                                                                                                    |     |
|                                                    |                                 | Popups<br>Allowed                                                                                                    |     |
|                                                    |                                 |                                                                                                    | •   |

#### •Then click "Popups" option.

| Settings ×                                            |                                                                                                    |                            |     |   |
|-------------------------------------------------------|----------------------------------------------------------------------------------------------------|----------------------------|-----|---|
| ← → C S Chrome   chrome://settings/content            | /popups                                                                                                    |                            | ☆ : | : |
| 🗰 Apps 📧 Transactional Email – 🛛 🚮 Zimbra: Inbox (47) | \rm 🖪 Windows Hosting in I 🛛 🗞 Windows VPS Hosting 😂 Long term stock < 🔷 How to build an SIP p 📝 Sikkim Trave | Zone -a 🛞 Investment Guide | >>  |   |
| ≡ Settings                                            | Q Search settings                                                                                             |                            |     |   |
|                                                       | ← Popups                                                                                                    |                            |     |   |
|                                                       | Blocked (recommended)                                                                                         |                            |     |   |
|                                                       | Block ADD                                                                                                    |                            |     |   |
|                                                       | No sites added                                                                                                |                            |     |   |
|                                                       | Allow ADD                                                                                                    |                            |     |   |
|                                                       | https://myvodafone.vodafone.in:443                                                                            |                            |     |   |
|                                                       |                                                                                                    |                            |     |   |
|                                                       |                                                                                                    |                            |     |   |
|                                                       |                                                                                                    |                            |     |   |
|                                                       |                                                                                                    |                            |     |   |
|                                                       |                                                                                                    |                            |     |   |
|                                                       |                                                                                                    |                            |     |   |

• If Popups are blocked as shown in figure , then Allow it by making it ON.

| 🔅 Settings 🛛 🗙                                        |                                                                                            |                     |                      |     |
|-------------------------------------------------------|--------------------------------------------------------------------------------------------|---------------------|----------------------|-----|
| ← → C S Chrome   chrome://settings/content            | /popups                                                                                    |                     |                      | ☆ : |
| 🔛 Apps 🕡 Transactional Email – 🛛 🚺 Zimbra: Inbox (47) | 😢 Windows Hosting in I 🛛 🐐 Windows VPS Hosting 😁 Long term stock < 🍄 How to build an SIP p | Sikkim Trave Zone - | a 🛞 Investment Guide | >>  |
| ≡ Settings                                            | Q Search settings                                                                          |                     |                      |     |
|                                                       | ← Popups                                                                                   |                     |                      |     |
|                                                       | Allowed                                                                                    | -                   |                      |     |
|                                                       | Block                                                                                      | ADD                 |                      |     |
|                                                       | No sites added                                                                             |                     |                      |     |
|                                                       | Allow                                                                                      | ADD                 |                      |     |
|                                                       | https://myvodafone.vodafone.in:443                                                         | *                   |                      |     |
|                                                       |                                                                                            |                     |                      |     |
|                                                       |                                                                                            |                     |                      |     |
|                                                       |                                                                                            |                     |                      |     |
|                                                       |                                                                                            |                     |                      |     |
|                                                       |                                                                                            |                     |                      |     |

#### • After allowing, popups option will look like above.

# Thank You